## 9.パスワード変更

パスワードの変更ができます。

利用者のページの「パスワード変更」から変更する方法と、トップページの「新規パスワ ード発行」から変更する方法があります。

「新規パスワード発行」の場合は既にパスワードを発行したことがあっても、貸出カード 番号・電話番号・生年月日の3点を入力すればパスワード変更ができます。そのため古い パスワードを忘れてしまった場合は、「新規パスワード発行」機能を利用してください。 ※「新規パスワード発行」について、詳しくは「その他 1.新規パスワード発行」をご 覧ください。

<変更画面>

| [東区立岡書館 資料検                    | 案・ 各種一覧・その他・ 利用者のページ・             | ■ログインしています ログアウト 写予約候補一覧(0件)            |
|--------------------------------|-----------------------------------|-----------------------------------------|
| ■ パスワード変更 音出力-F番号:00           |                                   | 配色 標準 CUD モード 大人 ここち English 文字の大きさ 小中大 |
| ♠トップ / 利用者の^                   | ージ / パスワード変更                      |                                         |
| パスワードは、英数字6文字<br>※パスワードは英字の大文= | 以上で設定してください。<br>客と小文字を区別して認識されます。 |                                         |
| 古いパスワード                        | さいパスワード 1                         |                                         |
| SUNT70-K                       | 新しょうパスワード                         |                                         |
| MICV/XX7 T                     | 5                                 |                                         |

① パスワード入力欄

古いパスワードと新しいパスワード(2回)を入力します。 使用可能な桁数は6桁から15桁までです。 パスワードは英数字6文字以上で設定してください。 英字の大文字と小文字は区別して認識されます。

② 登録、クリアボタン
登録ボタンを押すと、新しいパスワードの変更処理が実行されます。
クリアボタンを押すと、入力内容がクリアされます。